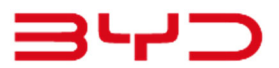

## 改善箇所説明図 (改善対策 ATTO 3直前直左の視認性の問題)

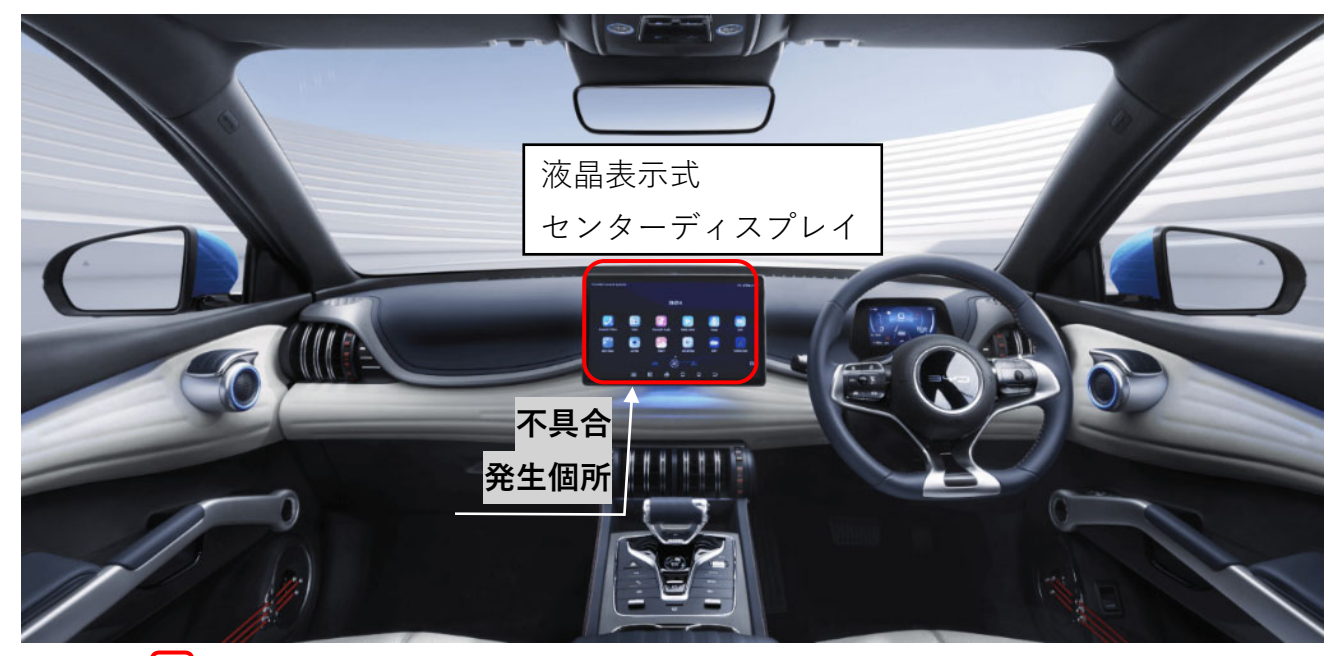

**注**:図中の 内は、プログラムを更新する部品です。

液晶表示式センターディスプレイにおいて、プログラムが不適切な為、車両を後退して駐車後に再始動して前進 しようとすると、使用者が画像の操作をするまで、リヤカメラ画像が表示されたままとなり、直前直左の視認性 が確保されません。

## 改善の内容

更新は、販売店にご入庫頂き、対策プログラムが保存されているUSBメモリを車両のUSBポートに挿入 する事により実施します。

識別:プログラムのバージョン番号が3.1.32.2305020.1以降であれば対策済です。

| 車名  | 型式                    | 通称名              | 改善対策対象車の車台番号<br>(シリアル番号)の範囲及び輸入期間                              | 改善対策対象<br>車の台数 | 備考 |
|-----|-----------------------|------------------|----------------------------------------------------------------|----------------|----|
| ΒYD | ZAA-SC2EXSQ<br>(計1型式) | ATTO 3<br>(計1車種) | LGXCE4CB6N2029617~LGXCE4CB9N2219234<br>令和04年06月14日~令和05年01月05日 | 102            |    |
|     |                       |                  | LGXCE4CB1P2058476~LGXCE4CB7P2108698<br>令和05年03月06日~令和05年05月12日 | 427            |    |
|     |                       |                  | (輸入期間の全体の範囲)<br>令和04年06月14日~令和05年05月12日                        | (計 529 台)      |    |

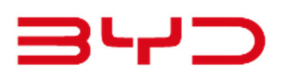

## 識別

「車両設定」へ遷移
 ホーム画面右下部「車両設定」をクリックし、その
 画面へ遷移します。

「バージョン管理」タブを選択
 車両設定画面で「バージョン管理」タブを選択します。

- マルチメディアの詳細
   マルチメディアの詳細右側部の「閲覧」をクリックします。
- 4) システムのバージョン
   マルチメディアの詳細画面の「システムのバージョン:」の右側が(対策済の場合には)
   13.1.32.2305020.1以降である事を確認します。

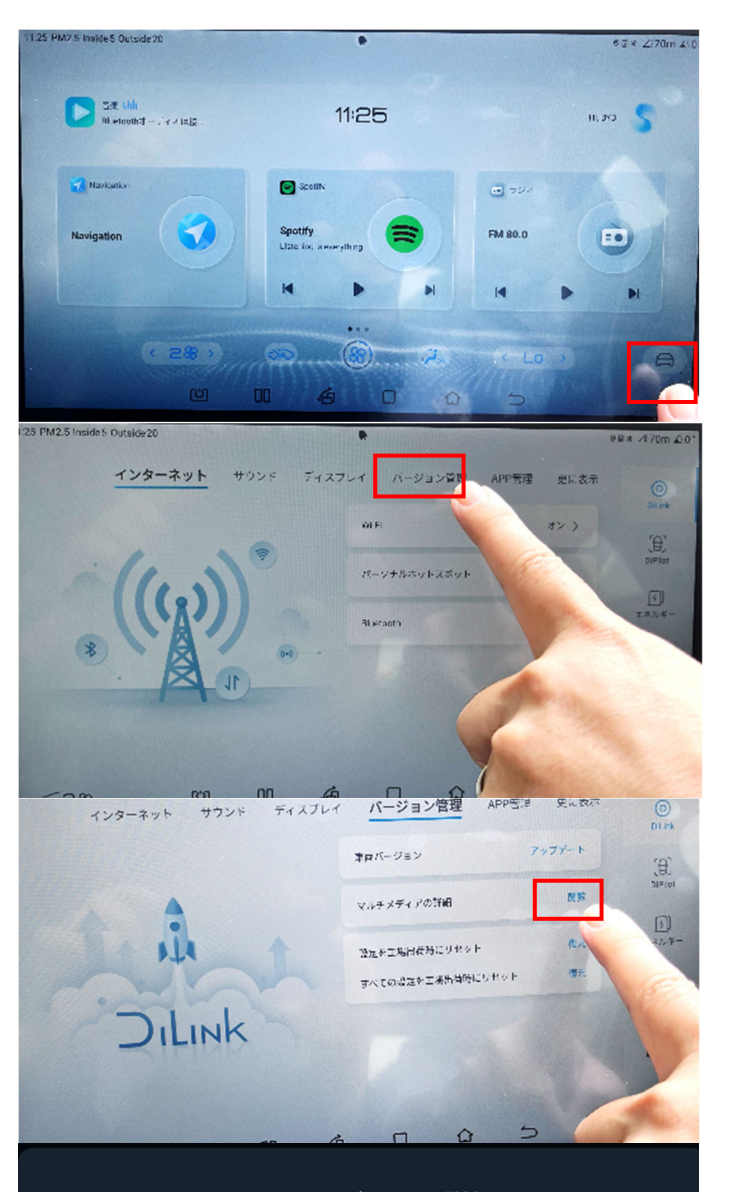

マルチメディアの詳細

 システムのバージョン:
 13.1.32.2305020.1

 IMEI:
 865350064713079

 ICCID:
 8965012210170039207F

 FWCのバージョン:
 13.5.2.2212101.2.13.5.2.2208170.1

 ハードウェアバージョン:
 V02.E03.00.03.03